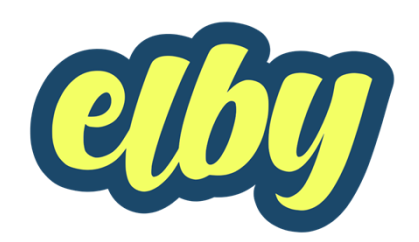

## DOWNLOAD ELBY'S APP

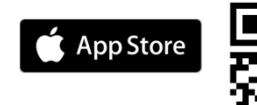

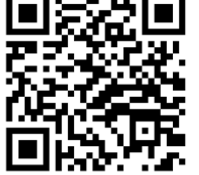

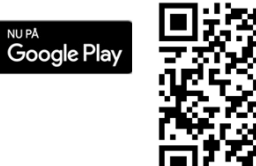

Find apps her:: www.elby.co/apps

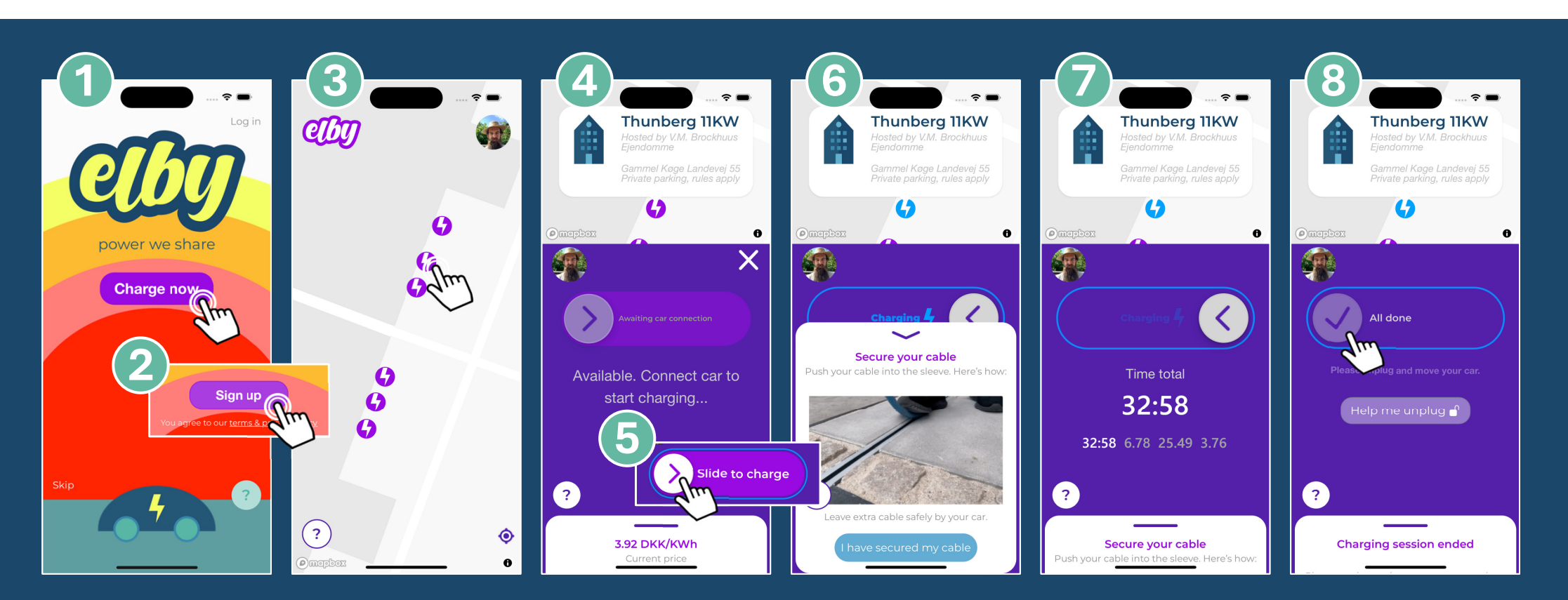

## Åbn ELBY's APP

Første gang du bruger app'en, skal du oprette dig som bruger. Det tager blot 2 minutter.

Tryk på "Charge now" og derefter på "Sign up" og udfyld de nødvendige informationer. Når du er logget ind, finder app'en din lokation på kortet. Her kan du se, de ladere der er tilgængelige.

Vælg den lader du vil bruge. Sikre dig at navnet på laderen i app'en og på laderen i væggen er det samme. I bunden kan du se prisen per kWh. Prisen varierer time for time.

Før du kan starte ladningen skal du sætte dit ladekabel i din bil og i laderen.

Swipe til højre for at starte ladningen.

HUSK at sætte dit ladekabel i krogen i væggen og trykke det ned i skinnen i fortovet med foden, så ingen falder over dit kabel. Bare træd til. Kanterne på skinnens rille er fleksible og kan tage alle ladekabler. Du kan løbende følge med i hvordan ladningen går i app'en.

Hvor lang tid bilen har ladet. Hvor mange kWh den har ladet. Hvor meget det har kostet. Og hvor meget kWh prisen er. Du kan når som helst stoppe ladningen.

Swipe blot til venstre.

Når du tager dit ladekabel ud af laderen kan du se din kvittering.

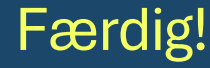